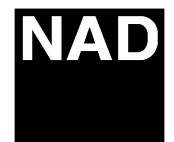

**Technical Bulletin** 

Product: DVD Player
Software Technical Bulletin: S2004-01

Date:

Subject: DVD Audio Playabiliy

Note:

Previous T.B.'s required: YES NO

<u>DESCRIPTION</u>: If you encounter DVD-A Discs that either exhibit Initializing faults or the T533 will not acknowledge an inserted DVD-A Disc.

<u>REASON</u>: May not play some DVD-A disc's.

June 1, 2004

SOLUTION: Please ask for T533 Firmware upgrade V 3.92 issued on 05/14/04 .

The software is loaded as follows:

- 1. Connect a monitor/TV then turn on the player
- 2. Open the drawer
- 3. Insert the firmware CD-ROM
- 4. Close the drawer
- 5. The monitor/TV-screen will display as below: "Firmware Upgrade Mode Reading 0 Take off the disc and press UP key to upgrade"
- 6. The drawer will open automatically.
- 7. Remove the firmware CD.

<u>Note</u>: at this point in time, the process is <u>not complete</u>. The firmware had only been placed in the DVD's buffers.

The following step is a continuation of the firmware installation:

8. Press the front panel cursor-UP button to start the firmware installation transfer. The drawer will close automatically.

Important Note: DO NOT PRESS ANY BUTTONS ON ANY IR REMOTES OR FRONT PANEL BUTTONS ON THE T533 DURING THIS PROCESS.

- 9. Please wait approximately three (3) minutes! There is no visual indication of this process.
- 10. When the firmware installation is complete, the DVD-player will reboot by itself by displaying the splash screen on the monitor/TV.

Contact:

Bob Moran Lenbrook America Ph:1-800-263-4641 ext 4342 Fax:1-800-263-1555 www.nadelectronics.com